## 2021학년도 이수구분변경 신청 매뉴얼 (학생용)

HALLAUNIVERSITY

## [학사정보시스템접속] 학생서비스 이수구분변경신청

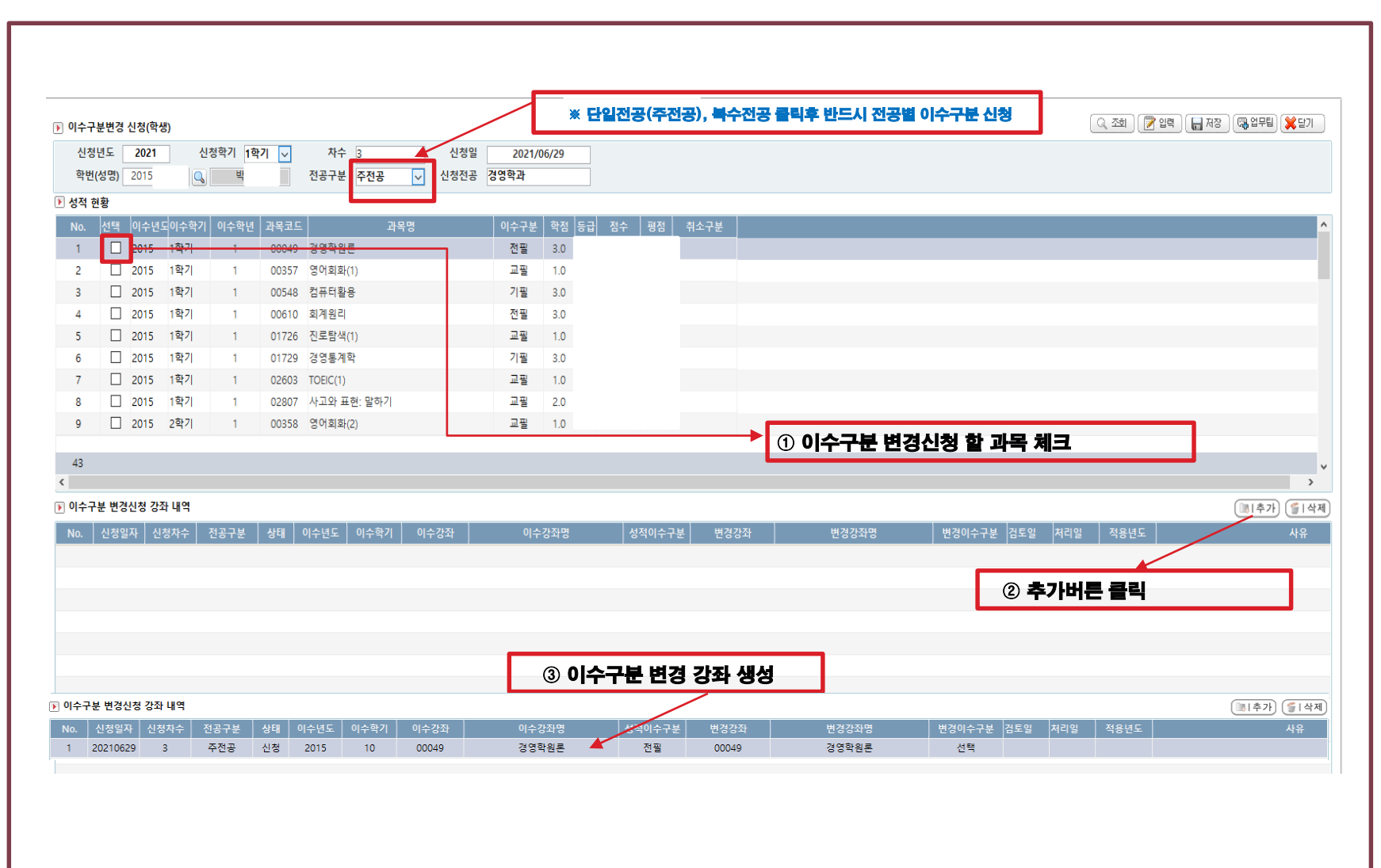

## [학사정보시스템접속] 학생서비스 이수구분변경신청

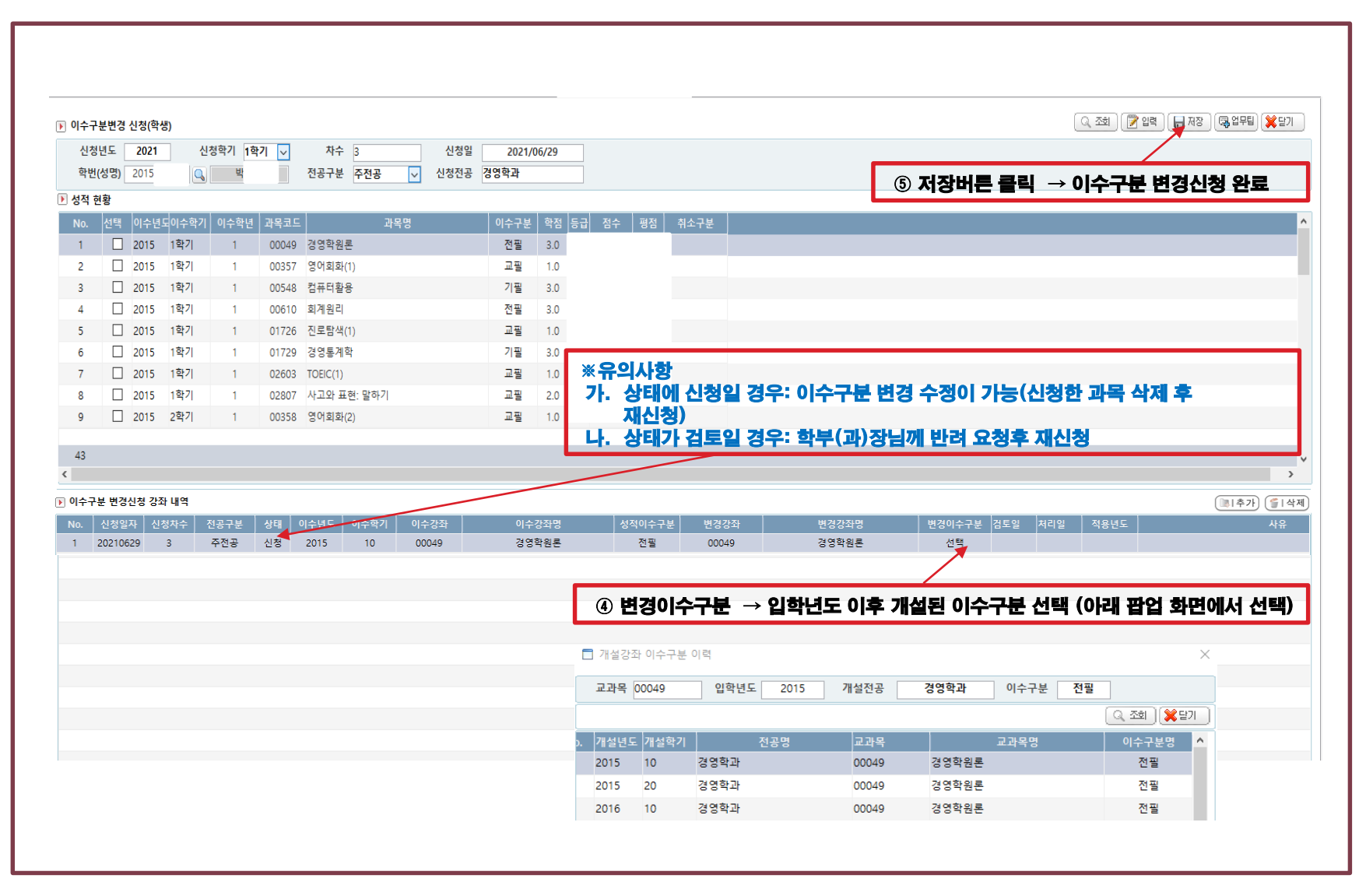